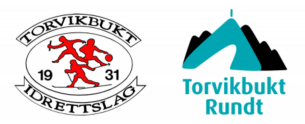

## Redigere/velge idrettslag og bedrift i EQ Timing

Oppskrift på hvordan du kan endre eller legge til bedriftslag/idrettslag i påmelding som allerede er registrert. For samme prosess ved førstegangs påmelding, gå rett til punkt 7 og 8.

- 1. Gå inn på v https://signup.eqtiming.com/?Event=Torvikbukt IL
- 2. Logg inn
- 3. Klikk på 'Min side'
- 4. Velg 'Påmeldinger'
- 5. Finn arrangementet og klikk på det (kan se ut som utklippet nedenfor)

| 25.09.2021 | Torvikbukt rundt 2021 - Torvikbukt Rundt | Torvikbukt Rundt |
|------------|------------------------------------------|------------------|
|            |                                          |                  |

6. Velg 'endre' (se eksempel nedenfor)

| 25.09.2021 Torvikbukt rundt 2021 - Torvikbukt Ru |                  |           |  |
|--------------------------------------------------|------------------|-----------|--|
| Endre                                            | Utfordre en venn | Dashboard |  |

- 7. Søk opp og velg idrettslag fra under 'Søk klubb' (se '7' nedenfor)
- 8. Fyll inn bedriften under overskriften 'Klubb/Lag/Bedrift' (se '8' nedenfor). Dersom idrettslaget ditt ikke finnes i databasen (punkt 7) kan du ev. skrive det her.

|                                                                                                    | ···                                                           |                                  |  |  |  |  |
|----------------------------------------------------------------------------------------------------|---------------------------------------------------------------|----------------------------------|--|--|--|--|
| Land*                                                                                                    | Nasjonalitet*                                                 | (                                |  |  |  |  |
| Norge                                                                                                    | Norge                                                         | 7. Søk opp og<br>velg idrettslag |  |  |  |  |
| Klubb/Lag/Bedrift<br>Jobben min AS<br>Klasse*<br>Menn 40-49 år<br>Lisens*<br>Engangslisens ▼<br>Legg til SMS varsel                                                  | Søk klubb<br>Torvikbu<br>V Torvikbukt IL<br>Sluttid 55-60 min | 8. Registrer bedrift her         |  |  |  |  |
| Motta nyhetsbrev fra arrangør. Melder du på andre enn                                                                                                    | deg selv så må du selv innhen                                 | finnes i databasen)              |  |  |  |  |
| Ja takk                                                                                                    |                                                               | $\mathbf{\nabla}$                |  |  |  |  |
| Ja, jeg samtykker til at EQ Timing kan lagre og behandle personopplysninger.<br>Melder du på andre enn deg selv så må du selv innhente dette samtykke. [les<br>mer]* |                                                               |                                  |  |  |  |  |
| Fortsett til uts                                                                                                    | sjekking 🕨                                                    |                                  |  |  |  |  |

- 9. Klikk 'Fortsett til utsjekk'
- 10. Godta generelle betingelser og klikk 'Fullfør'

Fullfør 🕨

Sjekk om påmeldingen/redigeringen ble rett, her: https://signup.eqtiming.com/participants?Event=Torvikbukt\_IL&uid=56815